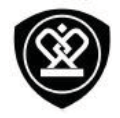

# MultiPhone 3504 DUO

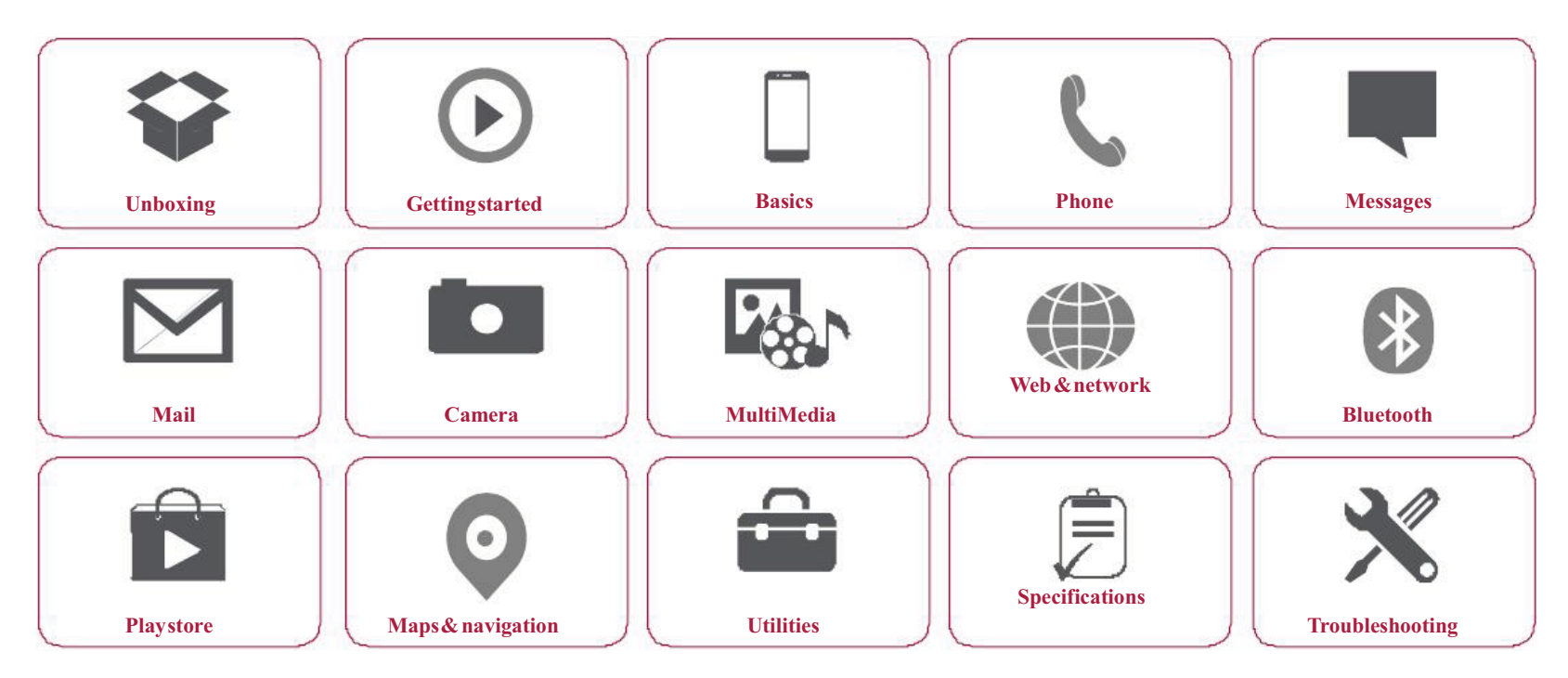

Youmay find detailed warranty informationat: www.prestigio.com/support/warranty-terms.

 ${}^{\textcircled{O}}Copyright\,2014\,Prestigio.\,All rights reserved.$ 

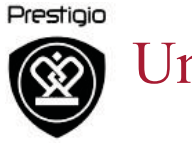

Unboxing

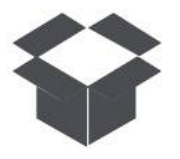

Inside your package Your phone at a glance **Buttons** 

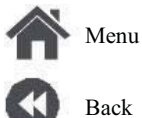

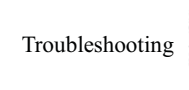

Next

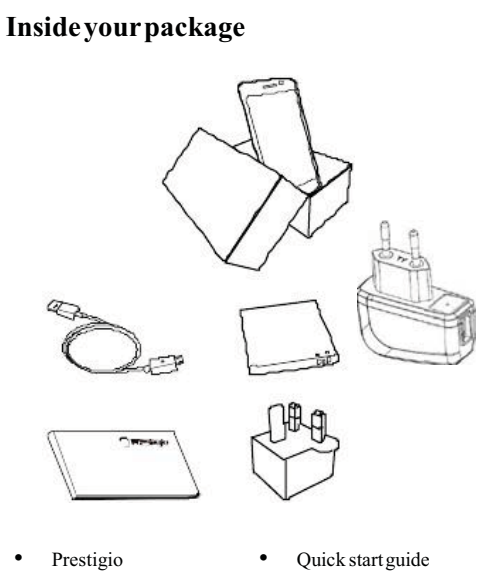

- MultiPhone
- USBcable ٠

٠

٠

- Battery
- Adapter ٠
- Travel adapter (for ٠ UK only)
- Legal& safety ٠
- notices
- ٠ Warranty card

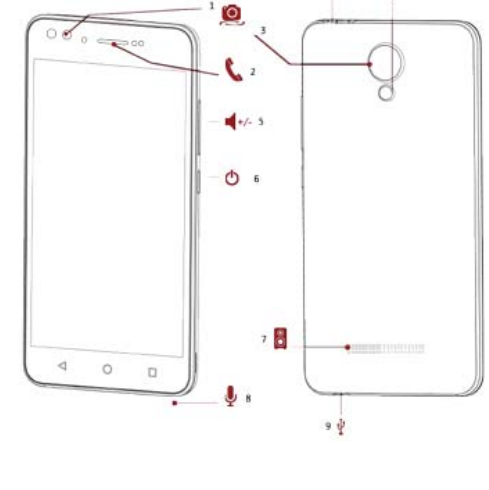

Your phone at a glance

- **1.** Front camera
- 2. Earpiece
- 3. Rearcamera
- 4. Flash
- 5. Volume button
- **6.** Powerbutton
- 7. Speaker

. . 10

4 4

- 8. Microphone
- 9. MicroUSB port
- **10.** Earphonejack

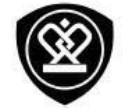

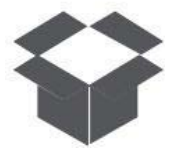

Inside your package Your phone at a glance Buttons

#### **Buttons**

The back, start and search keys help you navigate your phone.

- Tap 
   to openalist of options available on the current screen. To open the list of recent apps, tap and hold
- Tap 🗢 to return to the home screen.
- Tap to return to the previous screen.

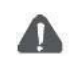

Do not cover the antenna area with your hands or other objects. This may cause connectivity problems or drain the battery.

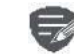

Pleaseread the "Legal and safety notices" in your package before use.

Menu Menu

Back

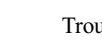

Troubleshooting

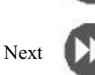

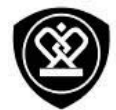

# Getting started

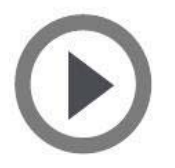

Installation Power on your phone Home screens List menu

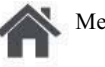

Menu

Back

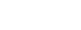

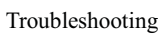

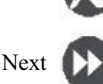

Congratulations on your purchase and welcome to Prestigio. To get the most from your product and enjoy all that Prestigio has to offer, please visit: www.prestigio.com/catalogue/MultiPhones

For more details about your product, please visit: www.prestigio.com/support

### Installation

Follow the steps below to prepare your phone for using. Remember to turn off your mobile phone before removing the rear panel.

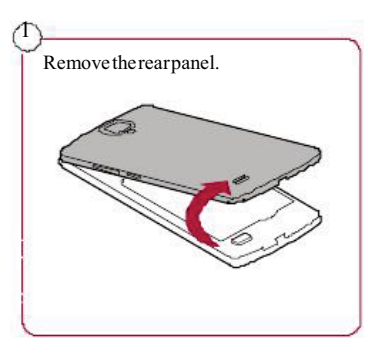

2 Take out the battery.

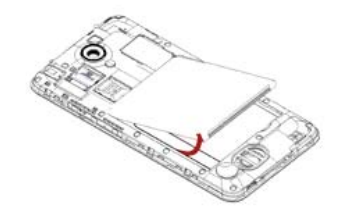

3

Insert the SIM card.

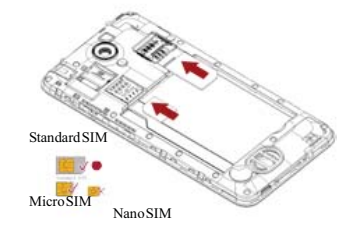

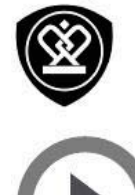

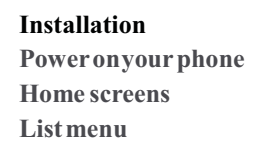

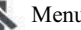

Menu

Back

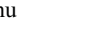

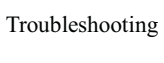

Next

4 Insertamemory card.

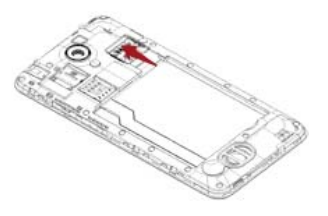

5 Insert the battery into the batterycompartment.

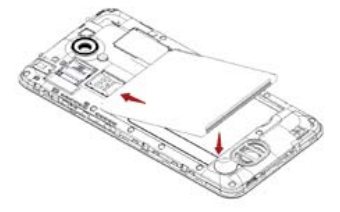

6

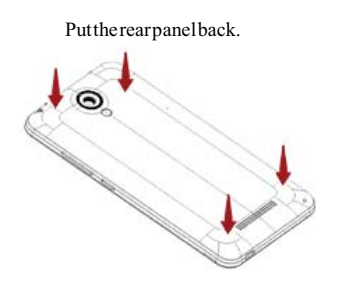

- Theuseofincompatible SIM cards, ٠ manuallycutSIMcards, or SIMcard adapters may damage the cards or the device, and it may corrupt the datastored on the cards.
- ScratchingorbendingoftheSIM ٠ cards may result in the loss of contacts and information, so be careful when handling, inserting, or removing the cards.

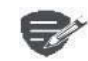

Frequent writing and erasing of data shortens the lifespan of memory cards.

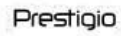

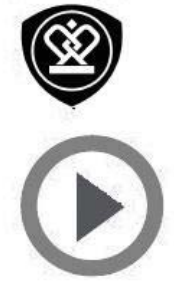

Installation Power on your phone **Home screens** Listmenu

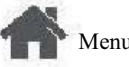

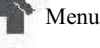

Back

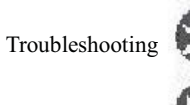

Next

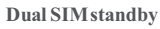

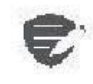

The device supports two SIM cards for voice calls and data connection. During avoice call or data transfer via one SIM card, the other SIM card becomes inactive(not registered with your mobile network operator). This means that you cannot receive incoming calls or use data connection via the inactive SIM card. When the call or data transfer ends, both SIM cards will become active and show on the list of registered networks.

#### **Power on your phone**

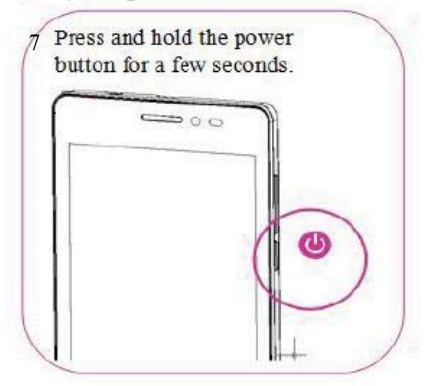

When turning on the device for the first time, follow the on-screen instructions to set up your device.

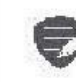

Toturnoffyourphone, press and hold the powerkey, and and then tap **Power** off on the pop-up screen.

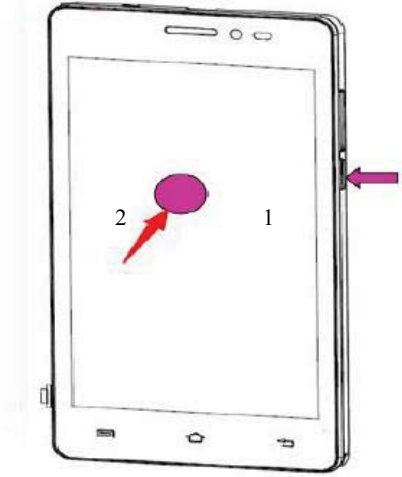

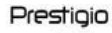

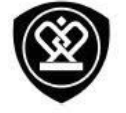

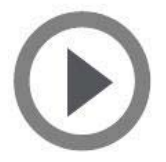

Installation Power on your phone **Home screens** Listmenu

Menu

Back

Troubleshooting

Next

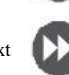

#### **Home screens**

Your home screen is the starting point to access all of your phone's features. The home screen can have multiple panels. To viewother panels, swipe left orright.

Tap toreturn to the homescreen. Yourphone's home screen consists of the following:

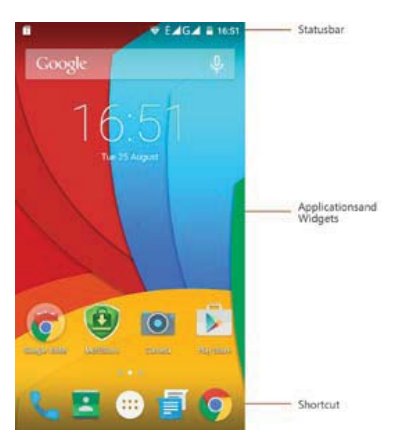

#### Personalise your wallpaper

Pick your favourite photo as your Home wallpaper. Choose from the available wallpapers, or use any photo you have taken with the camera.

- 1. On the home screen, tap SWallpaper.
- 2. Selectan image and tap Setwallpaper.

#### Add an appicon to home screen

1. On the home screen, tap menu.

( to open the list

- 2. Tap and hold an application icon.
- 3. Dragit into a panel preview.

#### Remove an item on home screen

- 1. Tap and hold an item to remove.
- 2. Dragtheitem to the Remove option.
- 3. When the **Remove** option turns red, release the item.

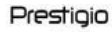

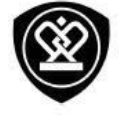

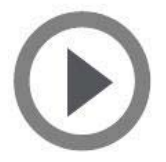

Installation Power on your phone Home screens List menu

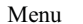

Troubleshooting

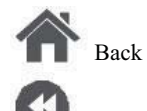

----

Next

#### List menu

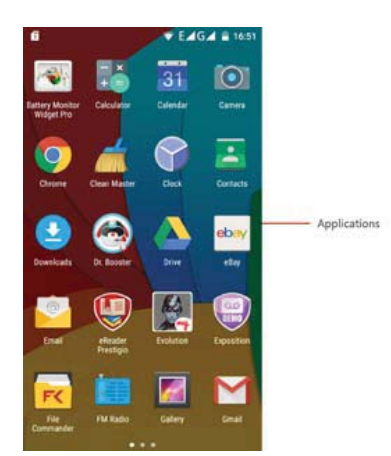

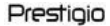

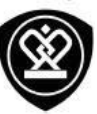

# Basics

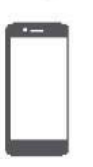

### **Finger tips**

Charge the battery Connect toyour PC Rotate the screen Lockand unlock the screen Use the notifications panel Enter text System update Status icons

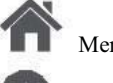

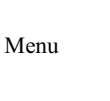

Back

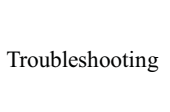

Next

# **Finger tips**

Only use your fingers to use the touch screen.

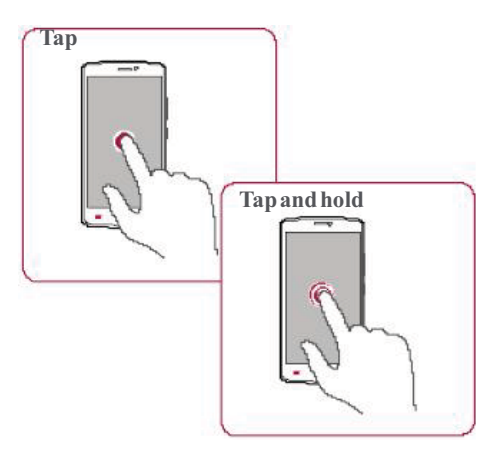

- Toopen anapplication, to select amenu item, to press an on-screen button, or to enter a character using the on-screen keyboard, tap it with a finger.
- Tap and hold an item for more than 2 seconds to access available options.

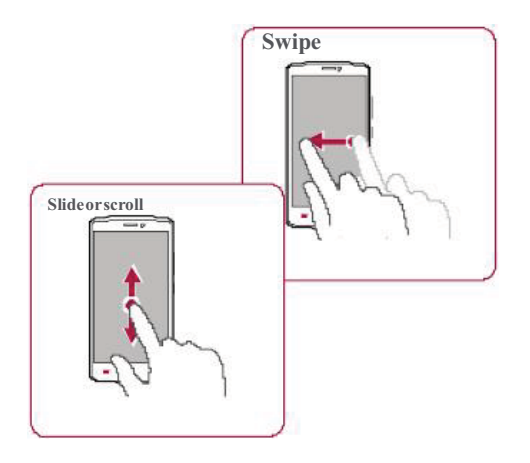

- Quickly swipe your finger vertically or horizontally across the screen to go to other home pages, scroll through documents, and more.
- Slide your finger vertically across the screen to opendrop-downmenu. Drag up or down to scroll.

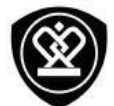

| đ | C |  | h   |  |
|---|---|--|-----|--|
| Г |   |  | ٦   |  |
| L |   |  |     |  |
| L |   |  |     |  |
| L |   |  |     |  |
| L |   |  |     |  |
| L |   |  |     |  |
| h |   |  | ai, |  |

### **Finger tips**

**Charge the battery Connect toyour PC Rotate the screen** Lockandunlockthe screen Use the notifications panel Enter text **System update Status icons** 

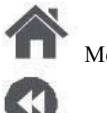

Menu

Back

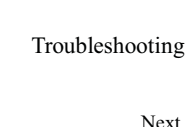

Next

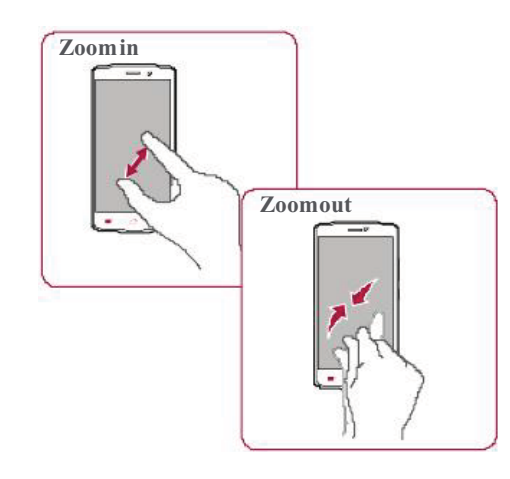

- Spreadtwo fingers apart on a web page, map, ٠ orimagetozoom inapart.
- Pinchtwo fingers together on a web page, map, ٠ orimagetozoomoutapart.

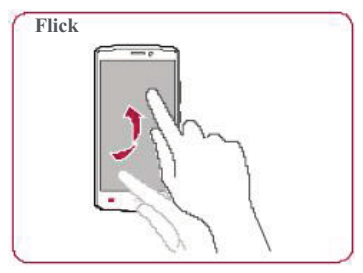

Flick left orright on the home screen or the ٠ applications screen to seeanotherpanel. Flick up or down to scroll through a web page or a list, such as contacts.

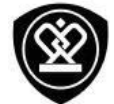

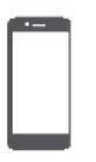

Finger tips Charge the battery Connect toyour PC Rotate the screen Lockand unlock the screen Use the notifications panel Enter text System update Statusicons

Me:

#### Menu

Back

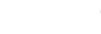

Troubleshooting

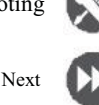

# Chargethebattery

A new battery is partially charged. The battery iconat the upper-right corner shows the level of charging status.

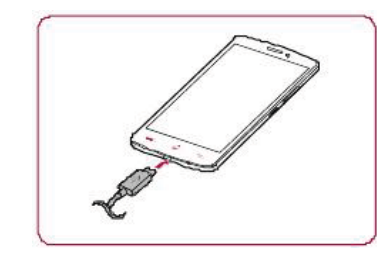

- 1. Plugthesmall end of the charger into the micro USB port of the device, and plug the large end of the charger into an electric socket.
- 2. Afterbeing fully charged, disconnect the device from the charger. First unplug the charger from the device, and then unplug it from the electric socket.

0

Always use authentic accessories to optimise your battery performance. Non-authentic accessories (eg. chargers) candamage your battery and even your phone.

Optimise your batteryperform ance Here are some tips to help you optimise your battery performance.

- Always ensure that yourphone profile is appropriatelyset to meet your actual usage.
- If you are not using Bluetooth, Wi-Fi, GPS or other applications, turn them off.
- Adjust the intensity of your displayscreen's backlight to low or medium level and for the shortest duration.
- Avoid using orplacing yourphone near magnetic objects (eg. aradio ortelevision) oron metal surfaces, which will impact the network connection and ultimately drain power from yourbattery.

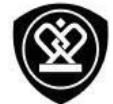

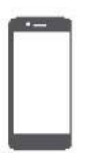

**Finger tips Charge the battery Connect toyour PC Rotate the screen** Lockandunlockthe screen Use the notifications panel Enter text **System update Status icons** 

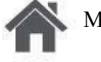

Menu

Back

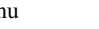

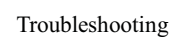

Next

# **Connect to your PC**

You may need to connect your phone to a PC in order to complete activation. Your phone's micro USB portallows you to exchange media and other files with a PC.

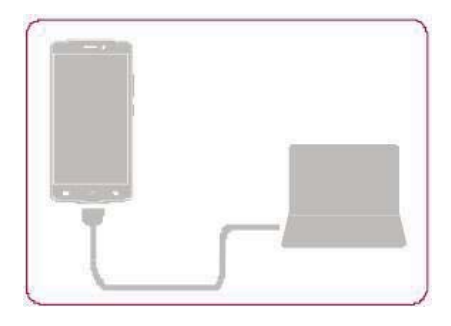

Loadfiles from your PC

- 1. Connect yourphone to the PC with the included USB cable.
- 2. Open the notifications panel, and then tap Connected as a mediadevice > Media device (MTP).
- 3. Transfer files between your phone and the PC.

## **Rotate the screen**

For many screens, you can automatically change thescreen orientation from portrait to landscape by turning yourphonesideways. When entering text, you can turn your phone sideways to bring up a biggerkeyboard.

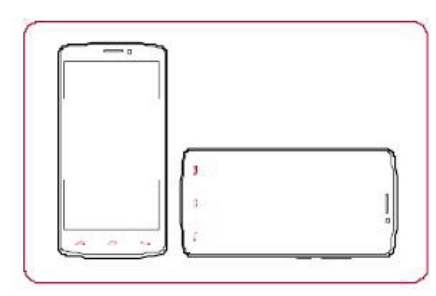

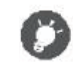

Toprevent the display from rotating automatically, open the notifications panel and deselect Autorotation.

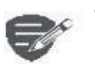

Some applications do not allow screenrotation.

Some applications display a ٠ different screen depending on the orientation.

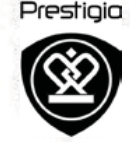

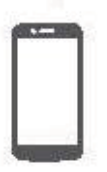

**Finger tips Charge the battery Connect toyour PC Rotate the screen** Lockandunlockthe screen Use the notifications panel Enter text **System update Status icons** 

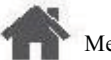

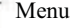

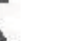

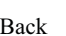

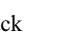

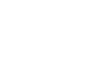

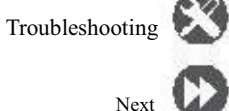

# Lock and unlock the screen

When not in use, lock your phone to prevent unwanted operations and save the battery power.

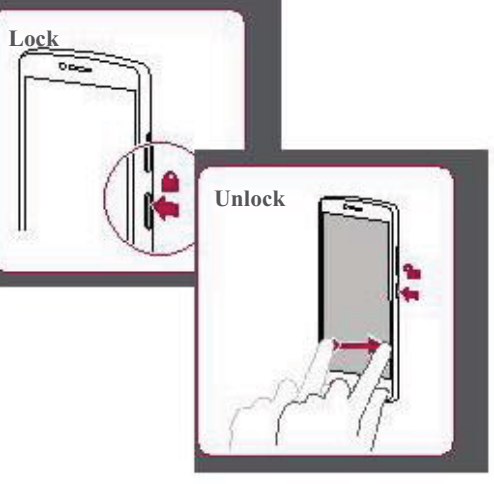

#### Autolock

You can set a time span for the screen to be locked

automatically. 1. On the list menu, tap

Sleep.

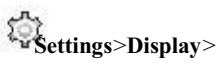

2. Selectyour desired time span. Set screen lock pattern Protect your personal information and prevent others from using your phone without your permission by setting a screen lock pattern, PIN, or password. Settings>Security> On the list menu, tap ٠

Screenlock.

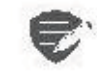

When your phone is locked, Your phone canstill:

- Receive calls, text messages, and other updates.
- Play music.
- Adjust the volume.

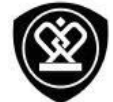

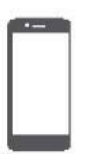

Finger tips Charge the battery Connect toyour PC Rotate the screen Lockand unlock the screen Use the notifications panel Enter text System update Status icons

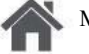

Menu

Back

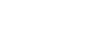

Troubleshooting

Next

# Use the notifications panel

Slide down from the top of the screen to open thenotifications panel. When you get a new notification, you can open it to see what event or new info you have received. You can also quickly access settings from it. It allows you to easily turn airplane mode, Wi-Fi, and Blue too th on and off. It also provides a short cut to set the brightness and orientation of your screen.

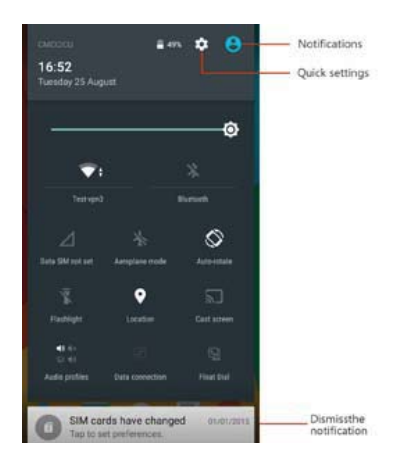

### Entertext

Use the on-screen keyboard to entertext, such as contact information, mail, and webaddresses.

Use the keyboard

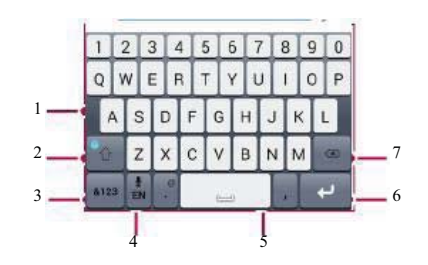

- $1. \ {\rm Characterkeys}$
- 2. Shiftkey
- 3. Numbers and symbols key
- 4. Entertext by voice
- 5. Spacekey
- 6. Enterkey
- 7. Backspacekey

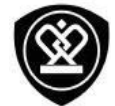

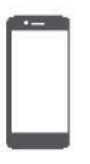

Finger tips Charge the battery Connect toyour PC Rotate the screen Lockand unlock the screen Use the notifications panel Enter text System update Status icons

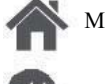

Menu

Back

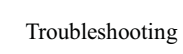

Next

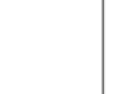

Enter text byvoice

Youalsocanenterthetext by activating the voice input featureand then speak into the microphone. Yourphone displays what you speak. Voice typing: tap on the screen.

**Copyand paste text** 

• Tapa word, drag the circles before and after

the word to highlight the section you want to copy, and tap.

• Topastethetext, tapand holdat the point where youwant to pastethetext. Tap **Paste**.

### Systemupdate

Yourphone can check and notify you if there is a new upgrade available. You can also manually check if there is an available update. You can set this option in Settings>About phone>updates.

Donot pressany keys while the device is upgrading.

### Statusicons

The icons in the status barat the top of the screen give information about your phone:

| Silent mode activated     | 3Gnetworkconnected     |
|---------------------------|------------------------|
| Vibrationmode activated   | Wi-Ficonnected         |
| X Airplane mode activated | Roaming (outside of    |
| Batterypower level        | Bluetooth is activated |
| Calls in progress         | Connected to PC        |
| č                         | microphone connected   |
| P.                        | Connected              |
| GPRS network connected    | NoSIM carddetected     |
| EDGE network connected    | Alarmisset             |
| HSPA network connected    |                        |

#### Presticio

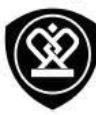

Phone

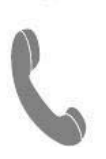

Calls Contacts **Contact groups** 

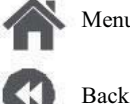

Menu

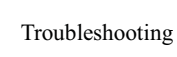

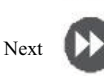

Learntouse calling functions, such as making and answering calls, using options available during a call orcustomising and using call-related features.

## Calls

#### Make and end a call

1. On the home screen or list menu, tap

#### Phone.

- 2. Tap to open the dial pad.
- Enter the phone number, and then tap. 3.
- toend a call. 4. Tap

#### Answer a call

When you receive a phone call from a contact, the incoming call screen appears. To pick up the phone, Slide 🖾 to.

#### Silence an incoming call

When acall comes in, press the power button or volume button to mute the ringing sound without rejectingthecall

#### Set up a conference call

If network is available, you can make the first call or accepta call. Then simply dial each subsequent call to add it to the conference.

- 1. Duringacall, tap stomake a call to another person.
- 2. The second number is dialled, and the first call is put on hold at this time.
- 3. Tap toadd the contact to a conference call.

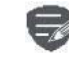

٩.,

Makesure your SIM card is enabled with conference calling service. Contact your mobile operator for details.

#### Presticio

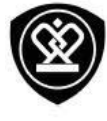

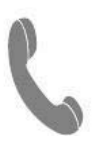

Calls Contacts **Contact groups** 

| ~ |    | Me |
|---|----|----|
|   | С. |    |

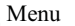

Back

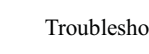

Troubleshooting

Next

Make an emergency call In some regions, you can make emergency calls even if you do not have a SIM card installed or your SIM card has been blocked.

1. On the home screen, tap

# Phone.

- 2. Tap #to open the dial pad.
- 3. Dial the emergency number for your location, and then tap. 🌜

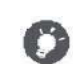

you will not be ableto make an emergency call. In Europe, the standard emergency

If you are out of base station coverage,

number is 112; in the UK, it is 999.

# **Contacts**

Contacts are stored in one of the two available phonebooks: SIM phonebook (located on your SIM card)ortheSmartphonebook(located onyour phone).

To view your contacts, tap ٠ homescreen or list menu.

**People** on the

Search for a contact

- 1. Scroll up or down the contact list.
- 2. Tap and enter the first few letters of the name in the searchbar.
- 3. Select the contact from the option list.

Adda new contact

#### Methodone:

- 1. On the homescreen or list menu, tap Phone.
- 2. Tap to open the dialpad.
- Addtocontacts. 3. Enteranumber, tap
- 4. Add details as desired.
- 5. TapDoneto finishandsave.

#### Methodtwo:

- 1. Goto People to view the contact list.
- 2. Tap sto add a new contact.

#### Presticio

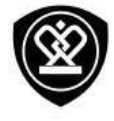

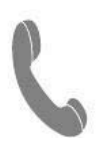

Calls Contacts **Contact groups** 

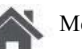

Menu

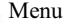

Back

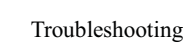

Next

## Import/Export contacts

- 1. Goto People to view the contact list.
- Tap >Import/export. 2.
- 3. Select the contacts storage.
- 4. Follow the prompts to finish.

#### **Delete contacts**

- People to view the contact list. 1. Goto
- Tap **Delete contact**. 2.
- 3. Choose the contacts you wish to remove.
- 4. TapOK to delete the contacts.

#### **Contact groups**

Youcan group your contacts as different groups. For different groups, you can use different identifications, and send messages to agroup.

**Addcontacts to a group** 

- 1. Goto People to view the contact list.
- 2. Tap 👲 toviewcontactgroups.
- 3. Tap 🛖 toadd contacts to a group.
- 4. Enteryour group's name, and tap contacts.

💐 toadd